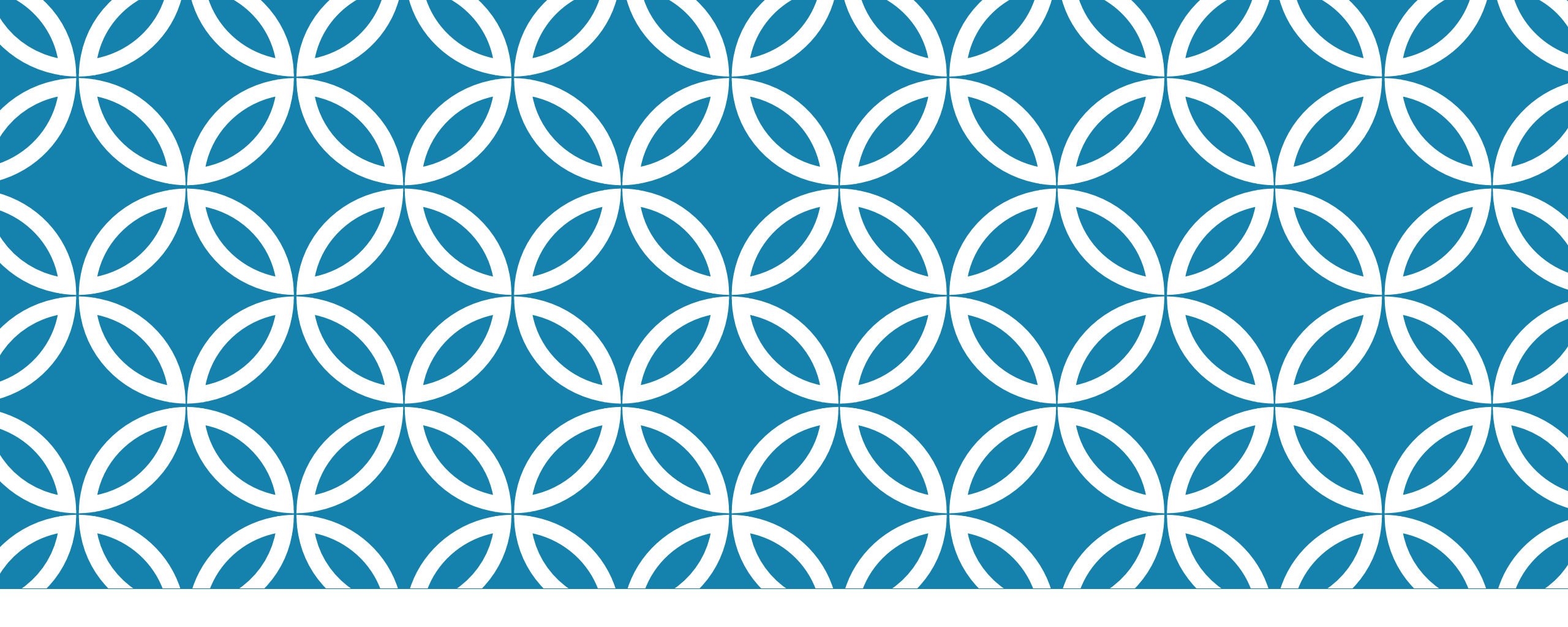

# CALCULATOR PROJECT

Try it

## **BUAT PROJECT BARU**

| Name and Locati   | ion                                                                                           |         |
|-------------------|-----------------------------------------------------------------------------------------------|---------|
| Project Name:     | MyCalculator                                                                                  |         |
| Project Location: | C:\Documents and Settings\kayspc\My Documents\Net                                             | Browse  |
| Project Folder:   | s and Settings\kayspc\My Documents\NetBeansProject                                            |         |
| Use Dedicated     | Folder for Storing Libraries                                                                  | Prowce  |
| Libraries Folder  | Different users and projects can share the same compilation libraries (see Help for details). | browsen |
| Create Main Cl    | ass mycalculator.Main                                                                         |         |

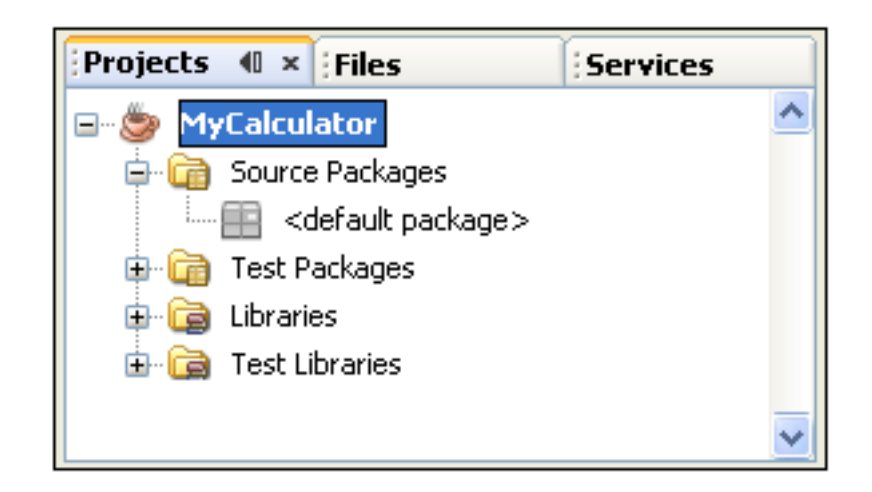

## **BUAT JFRAME**

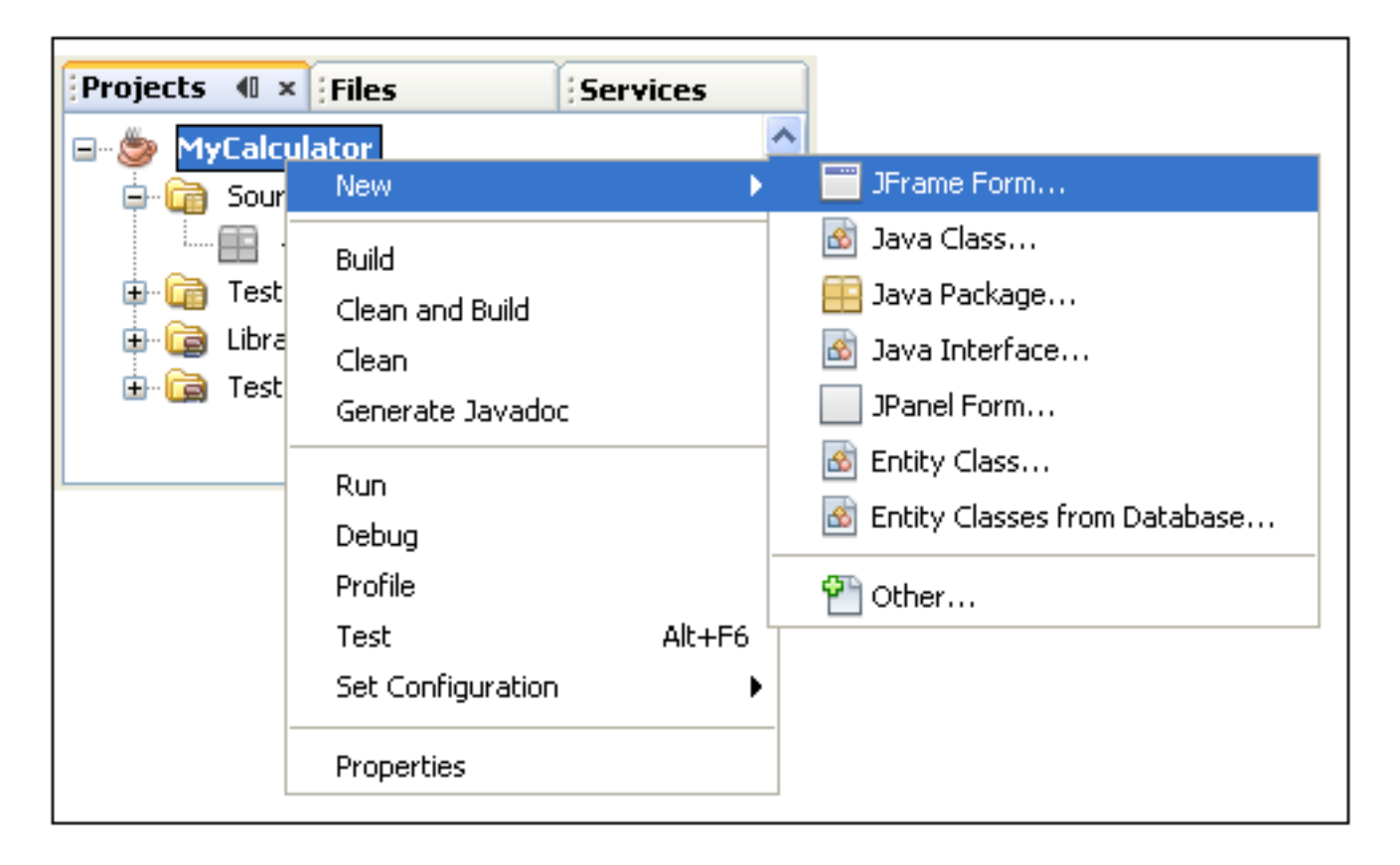

| Name and Location |                                                                   |  |
|-------------------|-------------------------------------------------------------------|--|
| Class Name:       | JavaCalculator                                                    |  |
| Class Marrie.     | Javacalcalator                                                    |  |
| Ducients          |                                                                   |  |
| Project:          | MyCalculator                                                      |  |
| Location:         | Source Packages                                                   |  |
| Package:          | jCalculator                                                       |  |
| Cropted Files     | use o'Mu Desuments' NotReper Resiscts' Mu Calculator' srol i Calc |  |
| Creaced File;     | spc(my Documents (NetBeansProjects (MyCalculator(src()Call        |  |
|                   |                                                                   |  |

## JFRAME FORM

| Start Page 🗙 📄 JavaCalculator.java * 🗙                                                             |        |
|----------------------------------------------------------------------------------------------------|--------|
| Source Design                                                                                      |        |
| $\displaystyle \bigcirc$ The Properties window displays editable settings for the selected compone | nts. × |
|                                                                                                    |        |
|                                                                                                    |        |
|                                                                                                    |        |
|                                                                                                    |        |
|                                                                                                    |        |
|                                                                                                    |        |
|                                                                                                    |        |
|                                                                                                    |        |
|                                                                                                    |        |
|                                                                                                    |        |

|   | <pre>package jCalculator;</pre>                                                                                                    |
|---|----------------------------------------------------------------------------------------------------|
| + | <pre>/***/ public class JavaCalculator extends javax.swing.JFrame {</pre>                                                                                                    |
|   | <pre>/** Creates new form JavaCalculator */ public JavaCalculator() {     initComponents(); } //** */</pre>                                                                                                    |
|   | @SuppressWarnings("unchecked")                                                                                                    |
| + | Generated Code                                                                                                    |
|   | <pre>/***/ public static void main(String args[]) {     java.awt.EventQueue.invokeLater(new Runnable() {         public void run() {             new JavaCalculator().setVisible(true);         }     }); }</pre> |
|   | <pre>// Variables declaration - do not modify</pre>                                                                                                    |
|   | // End of variables declaration                                                                                                    |
|   | }                                                                                                    |

## PROPERTIES

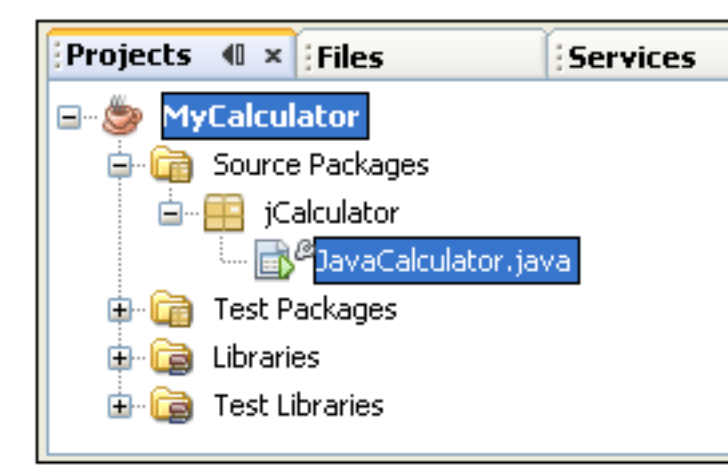

| Palette          |                 | I) × € |
|------------------|-----------------|--------|
| Swing Containers |                 | ^      |
| Panel            | 🛅 Tabbed Pane   |        |
| 🔟 Split Pane     | 📑 Scroll Pane   |        |
| 💷 Tool Bar       | 📇 Desktop Pane  |        |
| 🧮 Internal Frame | 💽 Layered Pane  |        |
| Swing Controls   |                 |        |
| label Label      | OK Button       | =      |
| In Toggle Button | Check Box       |        |
| ⊛— Radio Button  | 💍 Button Group  |        |
| 💽 Combo Box      | 📑 List          |        |
| Text Field       | 😾 Text Area     |        |
| 💷 Scroll Bar     | 💭 Slider        |        |
| Progress Bar     | Formatted Field |        |
| Password Field   | 💷 Spinner       |        |
| - Separator      | T Text Pane     |        |
| · · · ·          |                 | ×      |

| [JFrame] - Properties       |                                                                                                    |     | × |
|-----------------------------|----------------------------------------------------------------------------------------------------|-----|---|
| Properties Binding          | Events Code                                                                                                    |     |   |
| Properties                  |                                                                                                    |     | ^ |
| defaultCloseOperation       | EXIT_ON_CLOSE                                                                                                    | ¥   |   |
| title                       |                                                                                                    |     |   |
| Other Properties            |                                                                                                    |     | Ξ |
| alwaysOnTop                 |                                                                                                    |     |   |
| alwaysOnTopSupported        | ×                                                                                                    |     | _ |
| background                  | [236,233,216]                                                                                                    |     |   |
| bounds                      | <not set=""></not>                                                                                                    |     |   |
| cursor                      | Default Cursor                                                                                                    | ✓ … |   |
| enabled                     | <ul> <li>Image: A start of the start of the start of</li></ul> |     |   |
| extendedState               | 0                                                                                                    |     |   |
| focusCycleRoot              | <ul> <li>Image: A start of the start of the start of</li></ul> |     |   |
| focusTraversalPolicy        | <default></default>                                                                                                    | ✓ … |   |
| focusTraversalPolicyProvide |                                                                                                    | )   | ~ |
| [JFrame]                    |                                                                                                    | (   | 2 |

## SET THE TITLE

|                     | 0) ×                                                                                                    |
|---------------------|----------------------------------------------------------------------------------------------------|
| Events Code         |                                                                                                    |
|                     | <u>^</u>                                                                                                    |
| EXIT_ON_CLOSE       | <b>→</b>                                                                                                    |
| Calculator          |                                                                                                    |
|                     |                                                                                                    |
|                     |                                                                                                    |
| $\checkmark$        | _                                                                                                    |
| [236,233,216]       |                                                                                                    |
| <not set=""></not>  |                                                                                                    |
| Default Cursor      | ✓ …                                                                                                    |
| <b>~</b>            |                                                                                                    |
| 0                   |                                                                                                    |
| ✓                   |                                                                                                    |
| <default></default> | ✓ …                                                                                                    |
|                     |                                                                                                    |
|                     | 0                                                                                                    |
|                     | Events Code EXIT_ON_CLUSE Calculator Calculator Calcula |

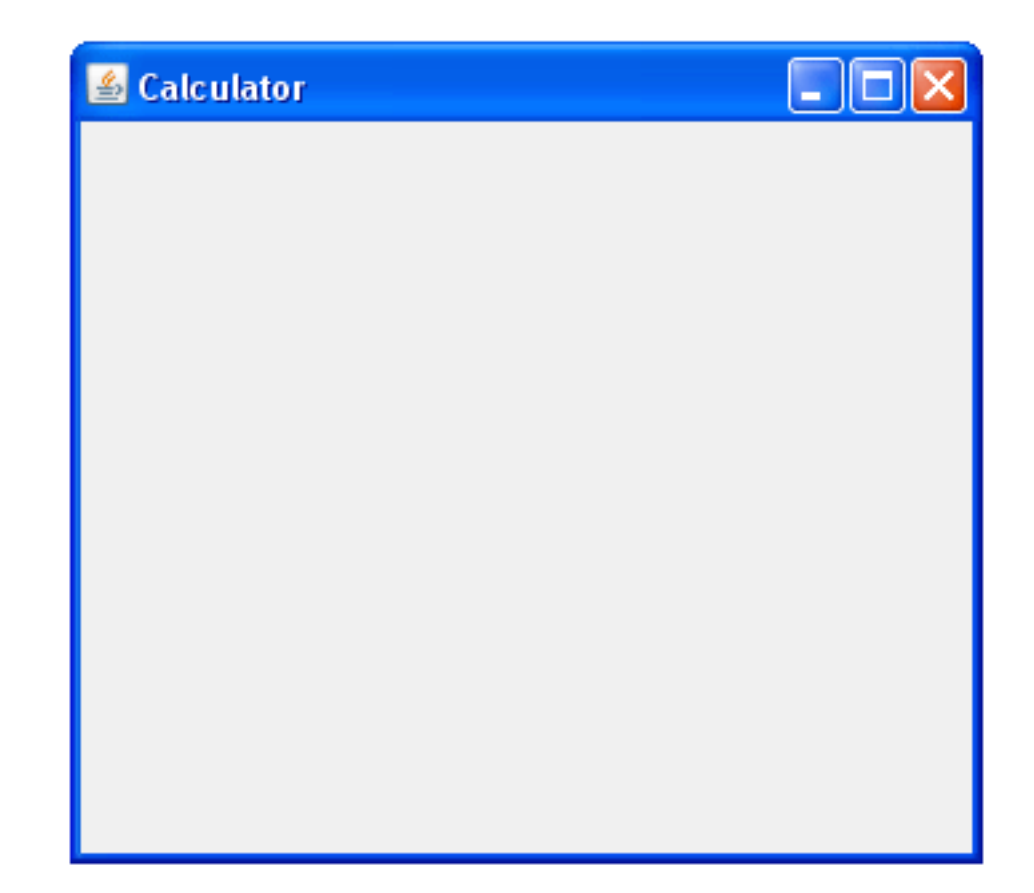

## TAMBAHKAN TEXT FIELD

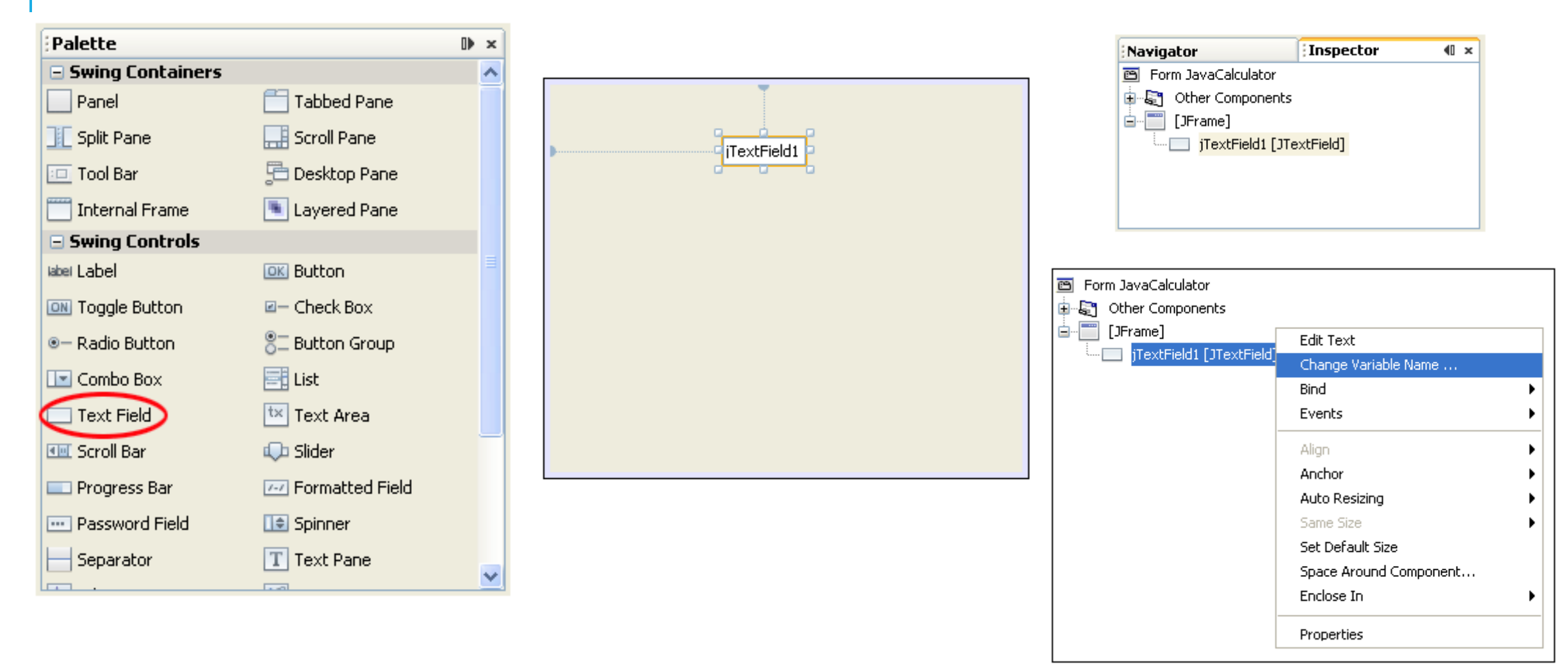

## TAMBAHKAN TEXT FIELD

| 🗊 Rename  |            | $\mathbf{X}$ |
|-----------|------------|--------------|
| New Name: | txtDisplay |              |
|           |            |              |
|           | OK Cancel  |              |

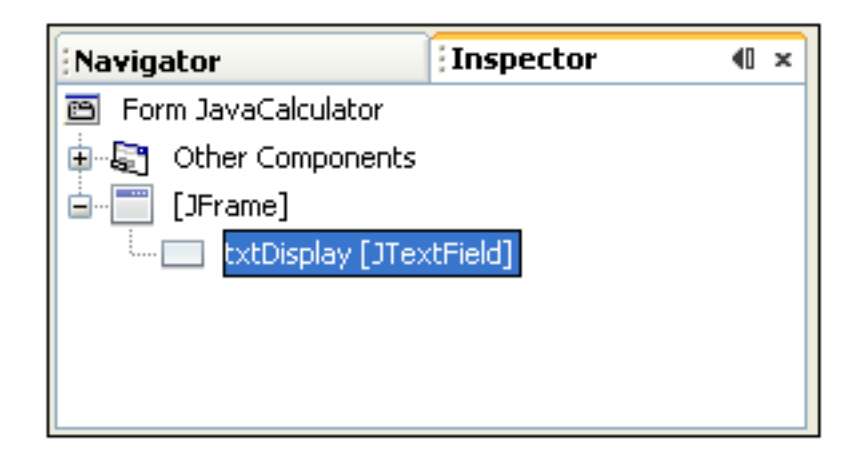

| /***/                                                     |
|-----------------------------------------------------------|
| <pre>public static void main(String args[]) {</pre>       |
| java.awt.EventQueue. <i>invokeLater</i> (new Runnable() { |
| public void <b>run</b> () {                               |
| <pre>new JavaCalculator().setVisible(true);</pre>         |
| }                                                         |
| <pre>&gt;);</pre>                                         |
| }                                                         |
|                                                           |
| <pre>// Variables declaration - do not modify</pre>       |
| <pre>private javax.swing.JTextField txtDisplay;</pre>     |
| <pre>// End of variables declaration</pre>                |
|                                                           |

#### TAMBAHKAN TEXT FIELD

| txtDisplay [JTextField] - Properties      |                                                                                                    |        | >   |   |
|-------------------------------------------|----------------------------------------------------------------------------------------------------|--------|-----|---|
| Properties Binding                        | Events                                                                                                    | Code   |     |   |
| Properties                                |                                                                                                    |        |     | / |
| background                                | [255,25                                                                                                    | 5,255] |     |   |
| columns                                   | 0                                                                                                    |        |     |   |
| document                                  | <default></default>                                                                                                    |        | 🖌 🛄 |   |
| editable                                  | <ul> <li>Image: A set of the set of the</li></ul> |        |     |   |
| font                                      | Tahoma 11                                                                                                    | Plain  |     |   |
| foreground                                | [0,0,0]                                                                                                    |        |     |   |
| horizontalAlignment                       | LEADING                                                                                                    |        | ✓   |   |
| text                                      | jTextField1                                                                                                    |        |     |   |
| toolTipText                               | null                                                                                                    |        |     |   |
| Other Properties                          |                                                                                                    |        |     |   |
| UI                                        | <default></default>                                                                                                    |        | ✓   |   |
| UIClassID                                 | TextFieldUI                                                                                                    |        |     |   |
| action                                    |                                                                                                    |        |     | 1 |
| <b>text</b><br>(java.lang.String) the tex | t of this compo                                                                                                    | onent  | C   |   |

| txtDisplay [JTextField] | - Properties        | D ×   |
|-------------------------|---------------------|-------|
| Properties Binding      | Events Code         |       |
| Properties              |                     | ^     |
| background              | [255,255,255]       |       |
| columns                 | 0                   | 📲     |
| document                | <default></default> | ✓ … — |
| editable                |                     |       |
| font                    | Tahoma 11 Plain     |       |
| foreground              | [0,0,0]             |       |
| horizontalAlignment     | LEADING             | ✓ …   |
| text                    |                     |       |
| toolTipText             | null                |       |
| ⊟Other Properties       |                     |       |
| UI                      | <default></default> | ❤     |
| UIClassID               | TextFieldUI         |       |
| action                  |                     | 💌     |

2

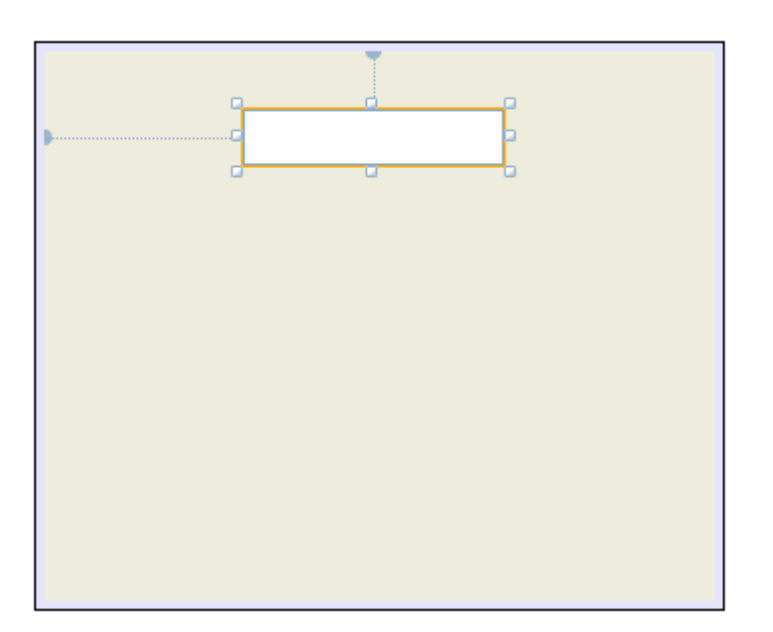

#### text

(java.lang.String) the text of this component

## TAMBAHKAN PANEL

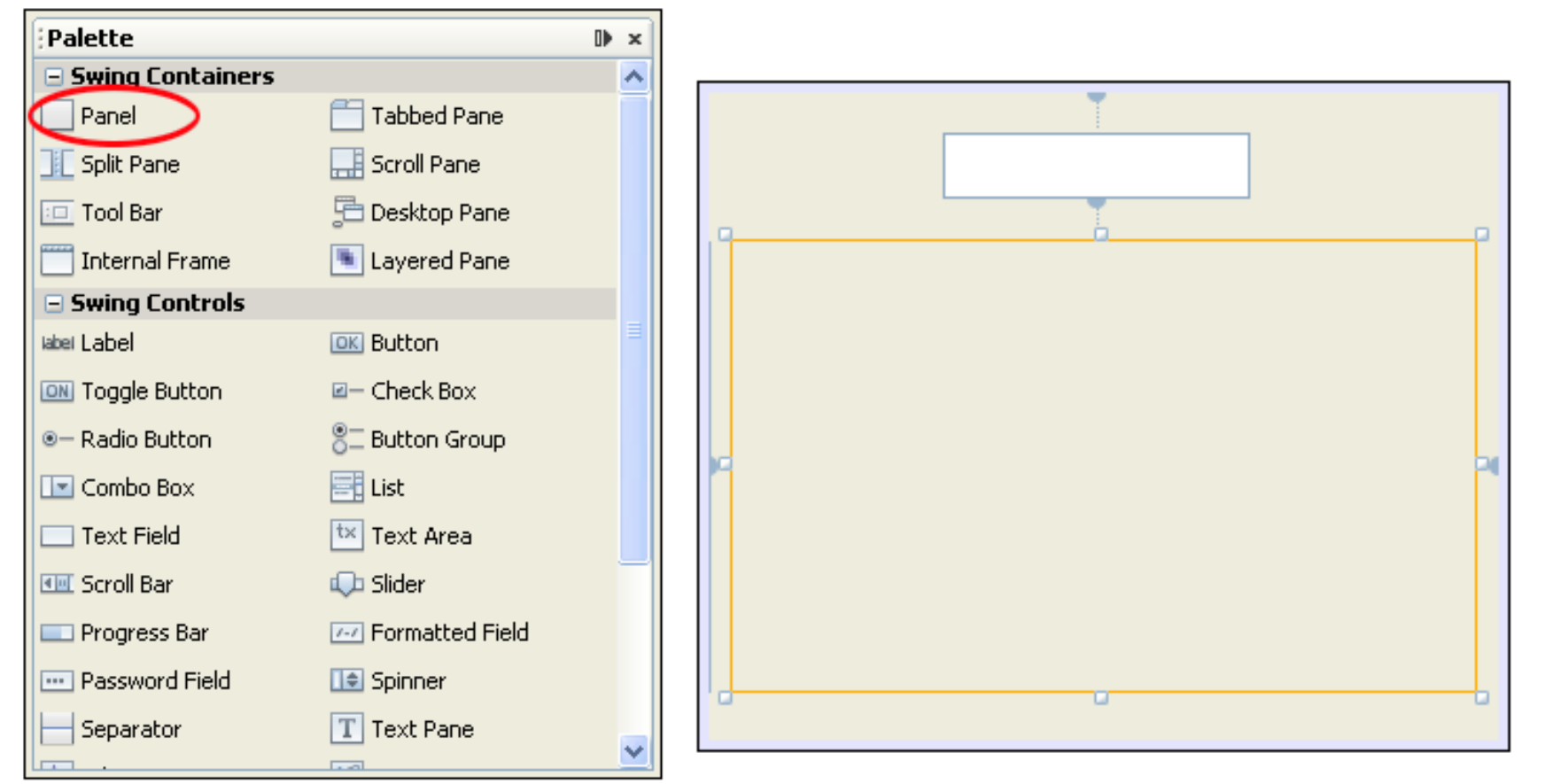

#### TAMBAHKAN BUTTON

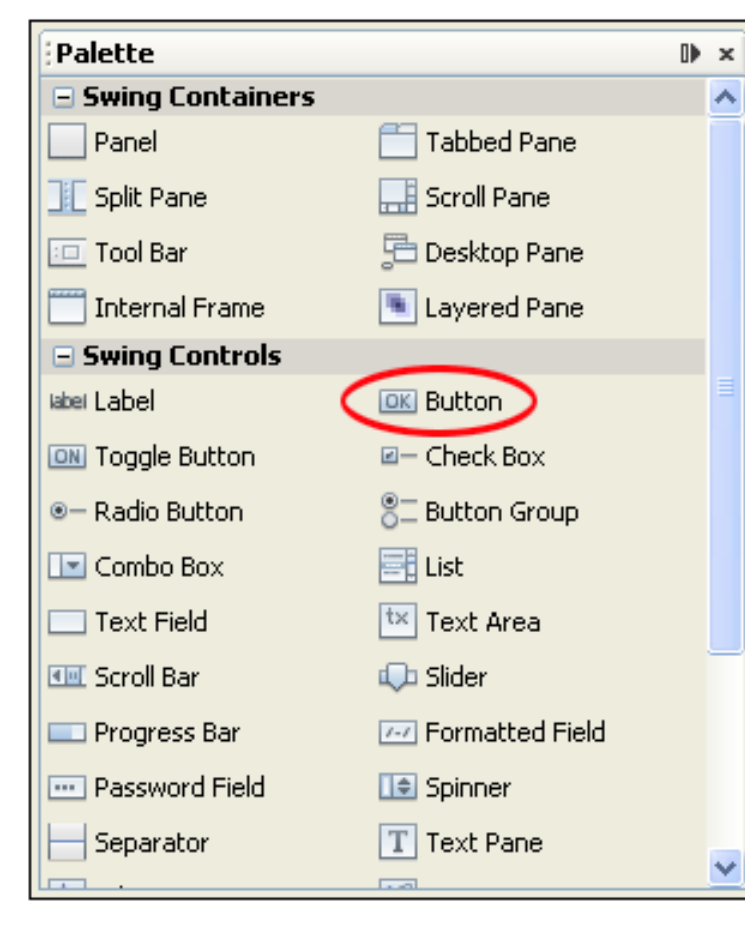

| jButton1 | Rename X<br>New Name: btnOne<br>OK Cancel                                                                                                    |
|----------|----------------------------------------------------------------------------------------------------|
|          | Navigator       Inspector       Image: Sector         Form JavaCalculator       Image: Sector       Image: Sector         Image: Other Components       Image: Sector       Image: Sector         Image: Image: Sector       Image: Sector       Image: Sector         Image: Image: Sector       Image: Sector       Image: Sector         Image: Image: Sector       Image: Sector       Image: Sector         Image: Image: Sector       Image: Sector       Image: Sector         Image: Image: Sector       Image: Sector       Image: Sector         Image: Image: Image: Sector       Image: Sector       Image: Sector         Image: Image: Ima |
|          | <pre>// Variables declaration - do not modify private javax.swing.JButton btnOne; private javax.swing.JPanel jPanel1; private javax.swing.JTextField txtDisplay; // End of variables declaration</pre>                                                                                                    |

### **UBAH PROPERTIES**

| btnOne [JButton] - Properties               |                     | ₽    | ×   |   |
|---------------------------------------------|---------------------|------|-----|---|
| Properties Binding                          | Events              | Code |     |   |
| Properties                                  |                     |      |     | ^ |
| action                                      |                     |      |     |   |
| background                                  | [236,233,216]       |      |     |   |
| font                                        | Tahoma 11 Plain 🛛 🛄 |      | -   |   |
| foreground                                  | [0,0,0]             |      |     |   |
| icon                                        |                     |      | ✓ … |   |
| mnemonic                                    |                     |      |     |   |
| text                                        | 1                   |      |     |   |
| toolTipText                                 | null                |      |     |   |
| Other Properties                            |                     |      |     |   |
| UIClassID                                   | ButtonUI            |      |     |   |
| actionCommand                               | 1                   |      |     |   |
| alignmentX                                  | 0.0                 |      |     |   |
| alignmentY                                  | 0.5                 |      | )   | ¥ |
| <b>text</b><br>(java.lang.String) The butto | n's text.           |      | (   | 3 |

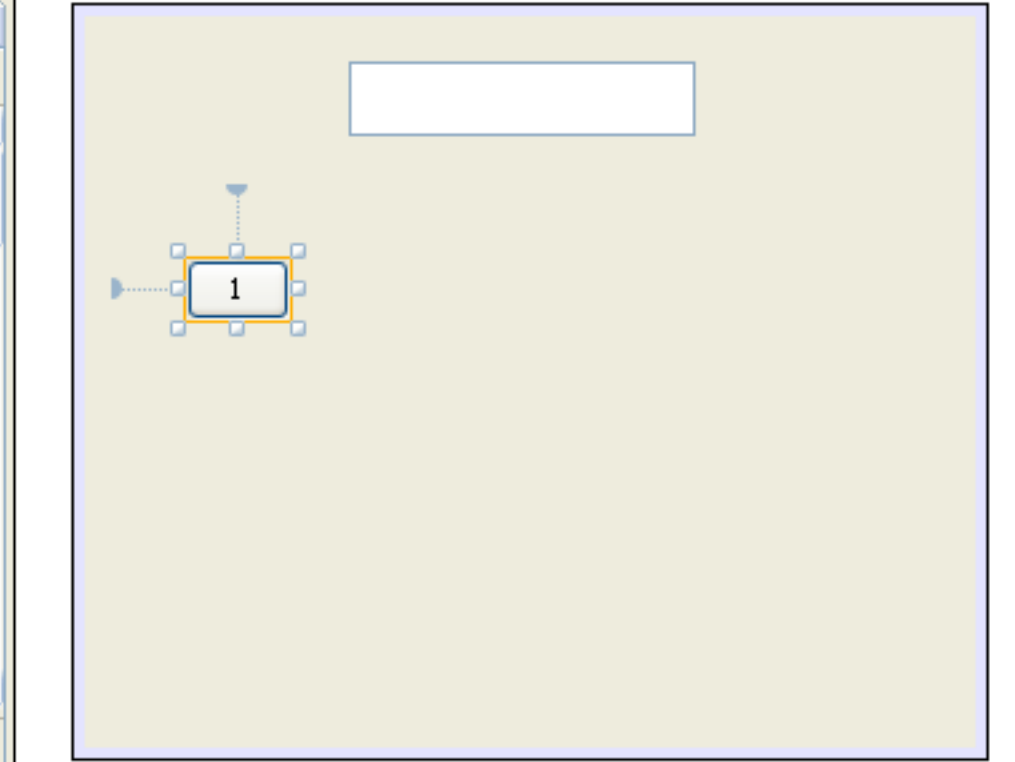

## **CEK INSPECTOR AREA**

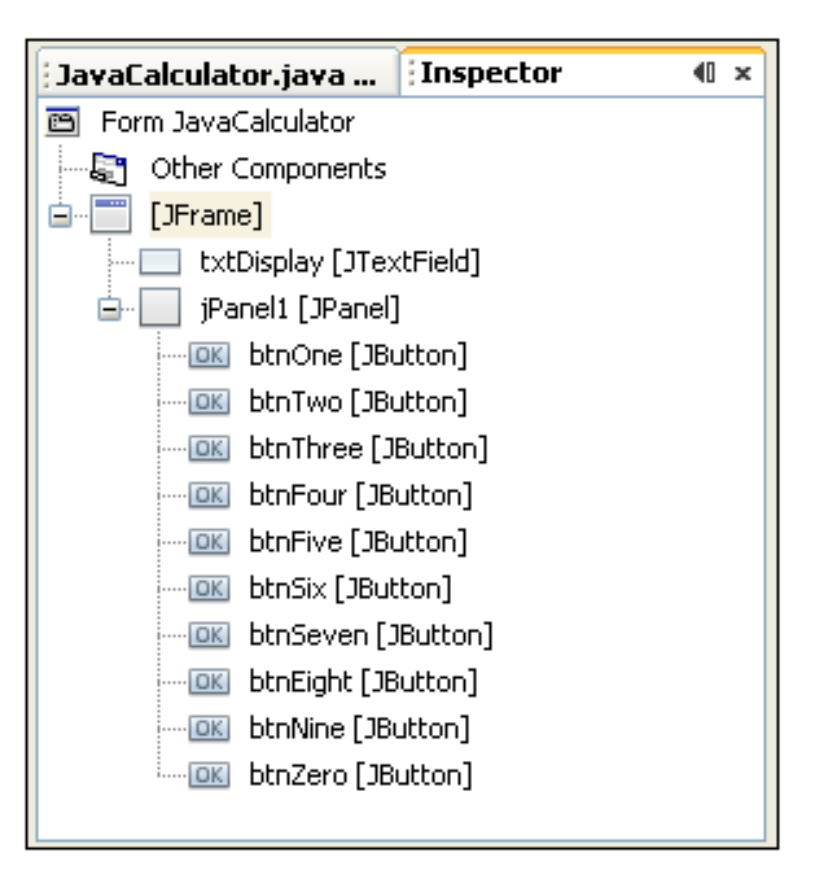

#### **BUAT PANEL BARU**

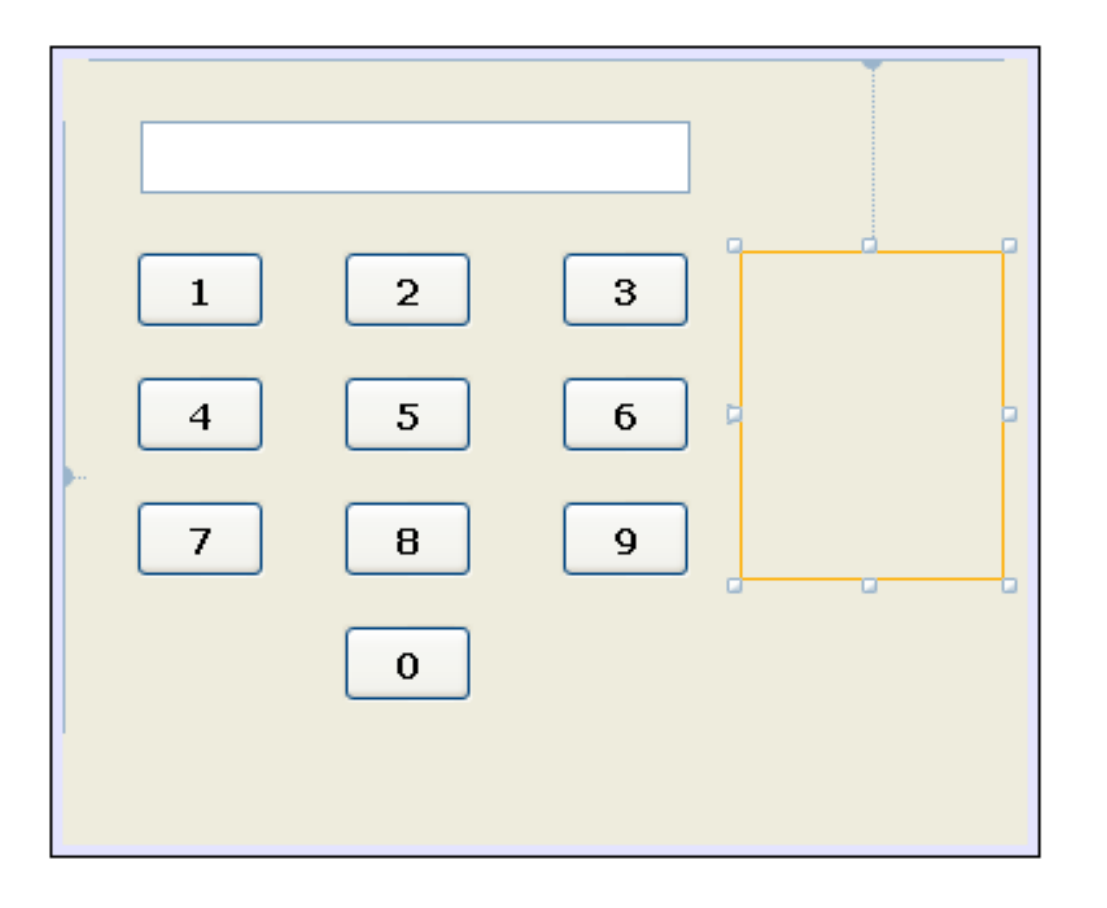

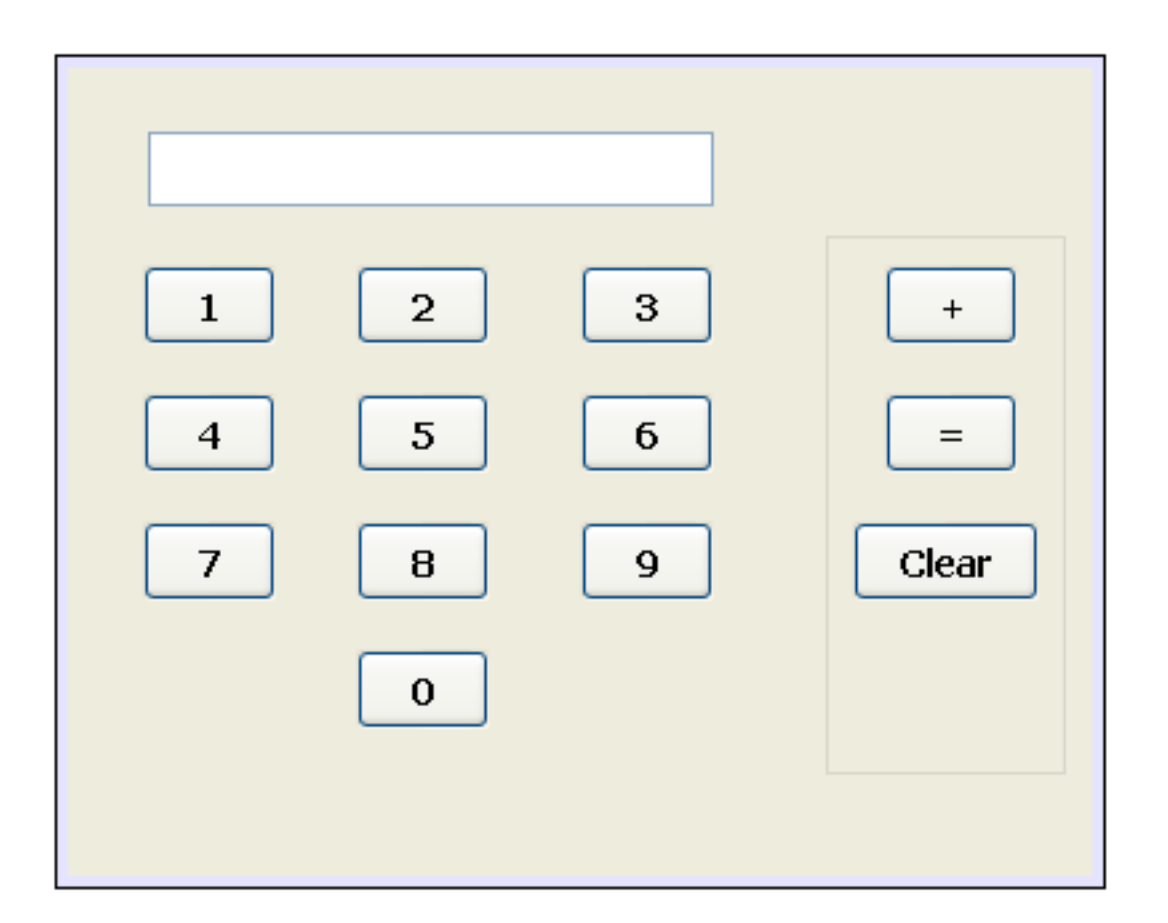

## **CEK INSPECTOR AREA**

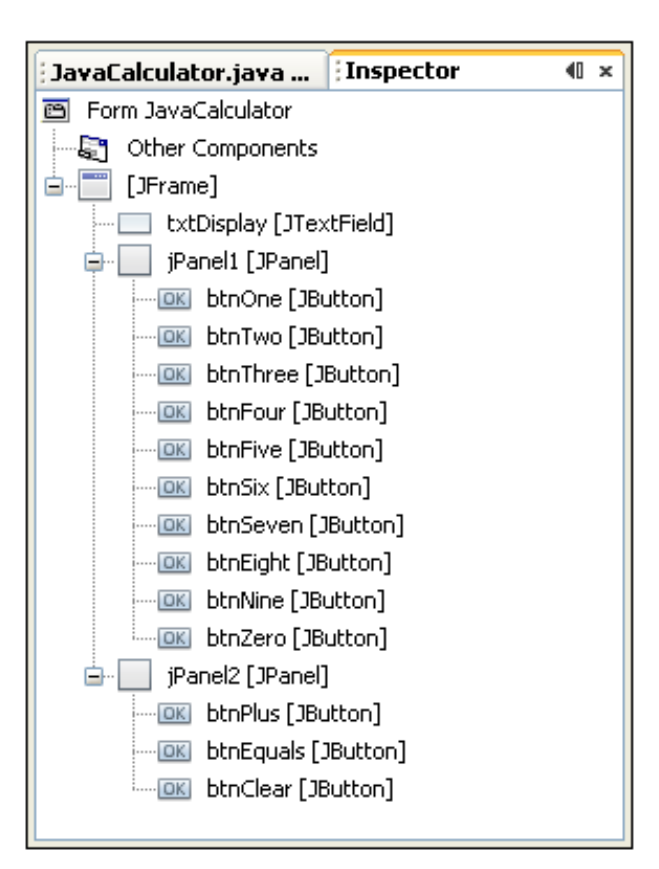

#### TAMPILAN GUI

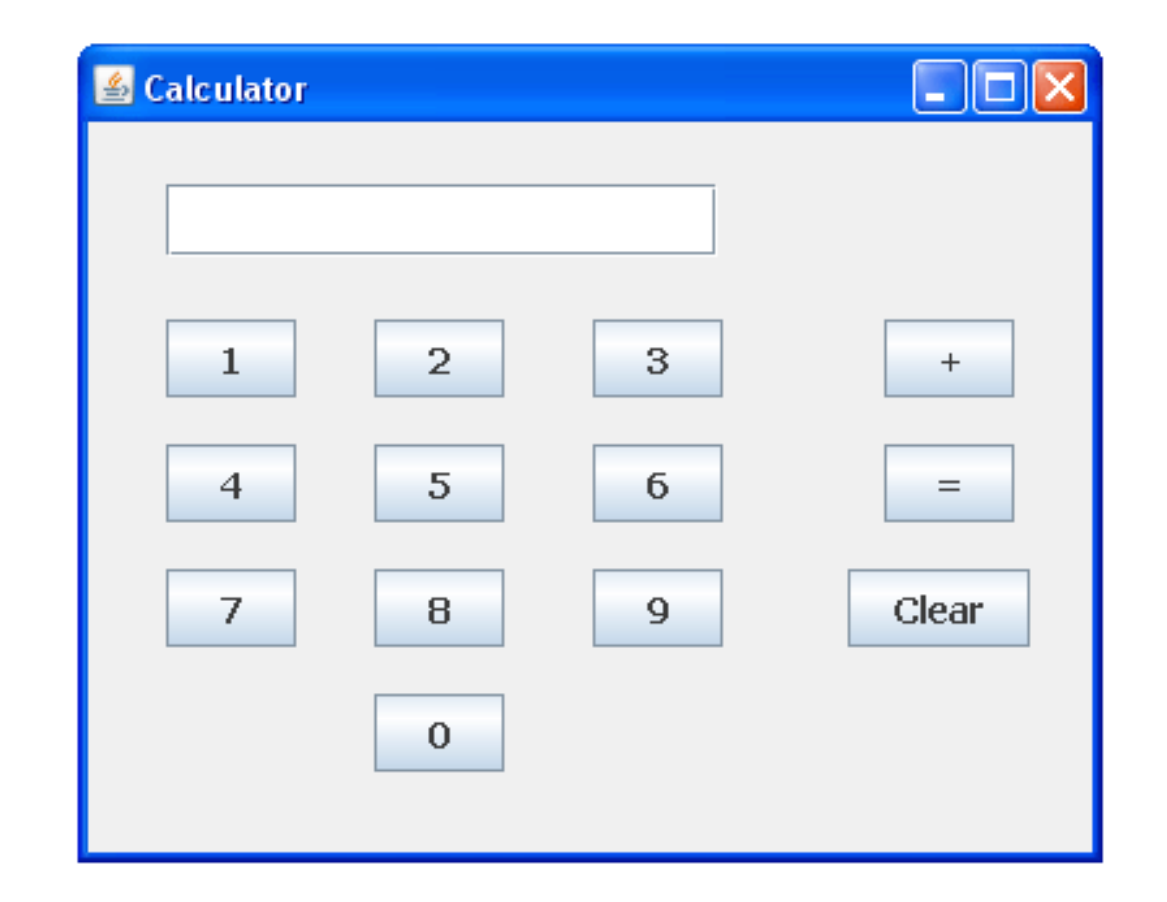

## MULAI MEMBUAT PROGRAM

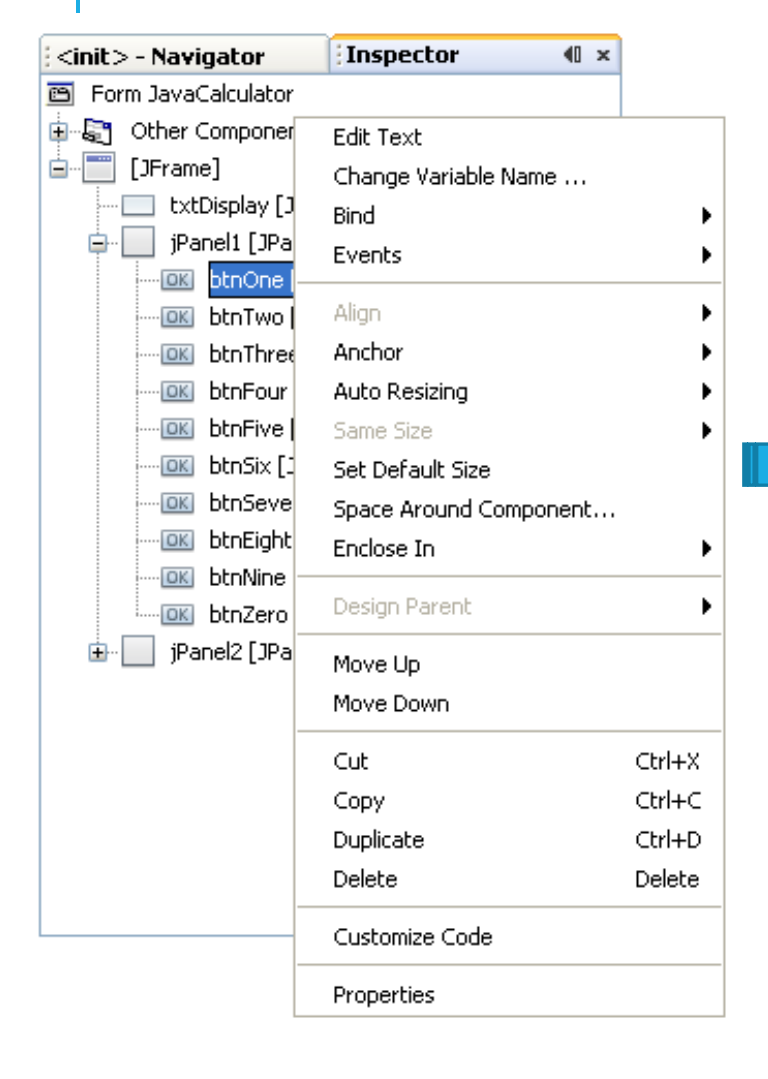

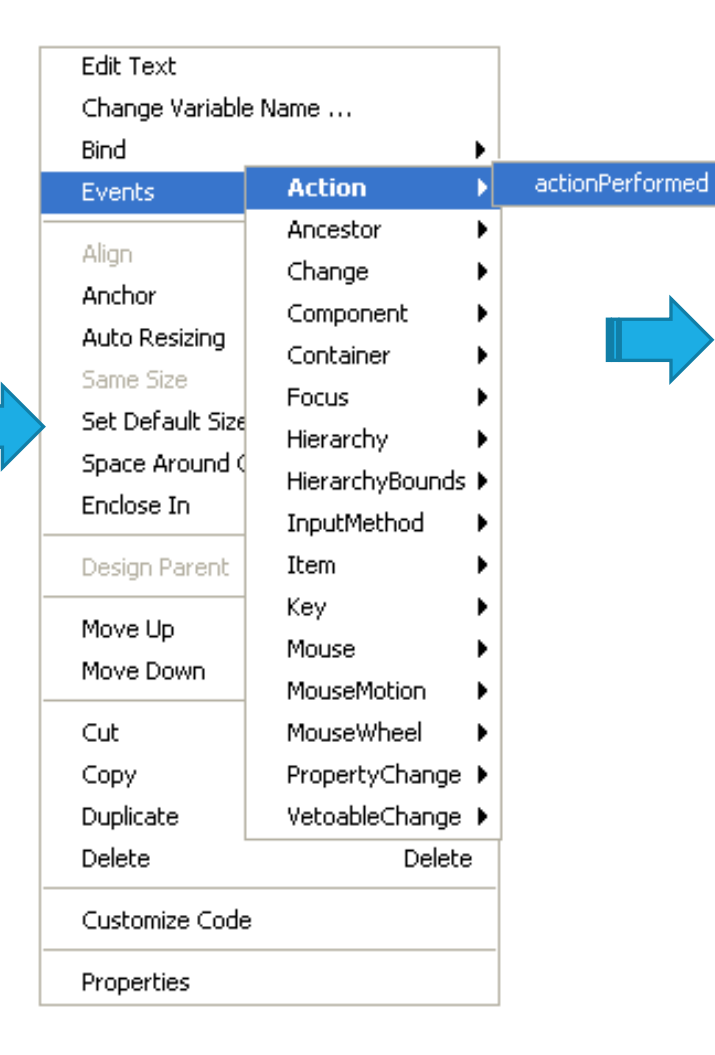

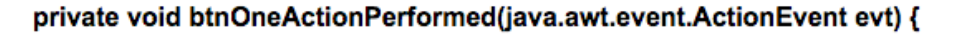

// TODO add your handling code here:

## PENDAHULUAN

Untuk mengambil text dari button

String btnOneText = btnOne.getText( );

Untuk mengambil text dari text field

String textfieldText = txtDisplay.getText( );

Untuk merubah text di text field menjadi text dari button

}

txtDisplay.setText( btnOneText );

Tuliskan di actionPerformed ightarrow

private void btnOneActionPerformed(java.awt.event.ActionEvent evt) {

String btnOneText = btnOne.getText(); txtDisplay.setText(btnOneText);

## HASIL RUN

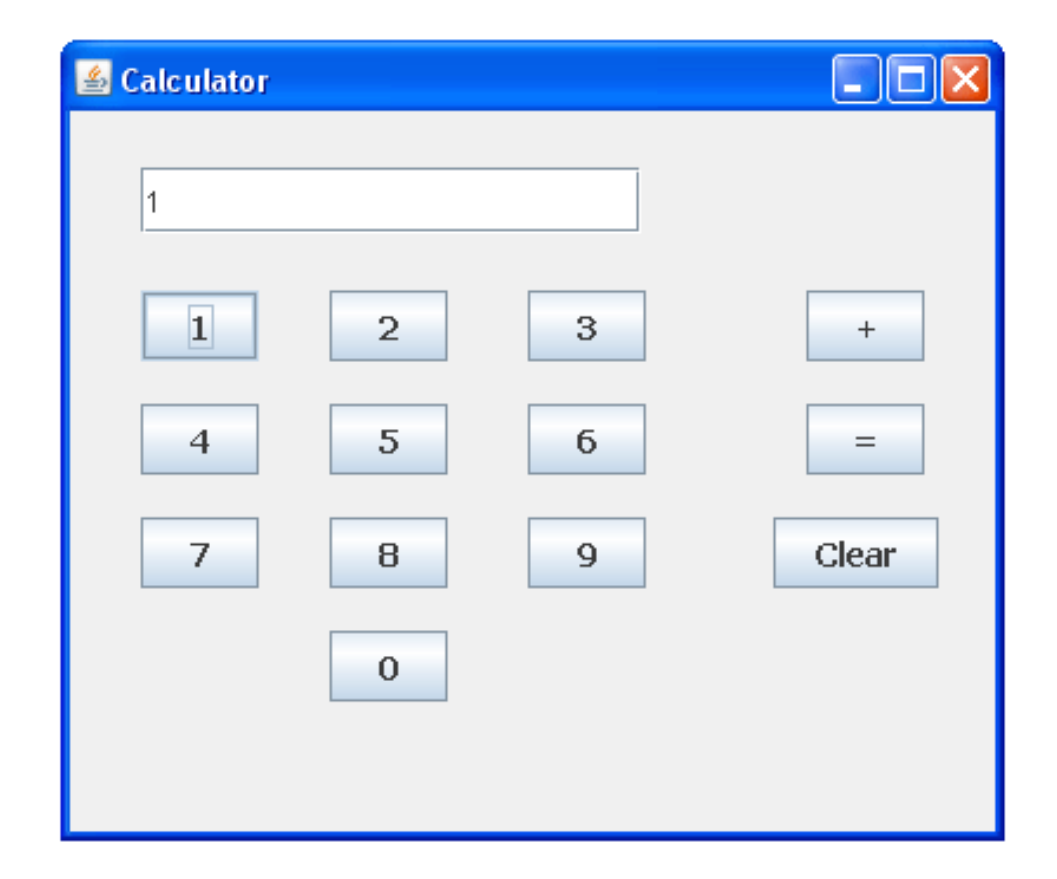

## DISPLAY ANGKA BERIKUTNYA

Ubah program di actionperformed menjadi

private void btnTwoActionPerformed( java.awt.event.ActionEvent evt ) {

```
String btnTwoText = txtDisplay.getText() + btnTwo.getText();
txtDisplay.setText( btnTwoText );
```

Lakukan hal yang sama di semua button

## DISPLAY ANGKA BERIKUTNYA

```
private void btnOneActionPerformed(java.awt.event.ActionEvent evt) {
    String btnOneText = txtDisplay.getText() + btnOne.getText();
    txtDisplay.setText(btnOneText);
}
private void btnTwoActionPerformed(java.awt.event.ActionEvent evt) {
    String btnTwoText = txtDisplay.getText() + btnTwo.getText();
    txtDisplay.setText(btnTwoText);
}
private void btnThreeActionPerformed(java.awt.event.ActionEvent evt) {
    String btnThreeText = txtDisplay.getText() + btnThree.getText();
    txtDisplay.setText(btnThreeText);
}
```

private void btnFourActionPerformed(java.awt.event.ActionEvent evt) {
 String btnFourText = txtDisplay.getText() + btnFour.getText();
 txtDisplay.setText(btnFourText);

- }

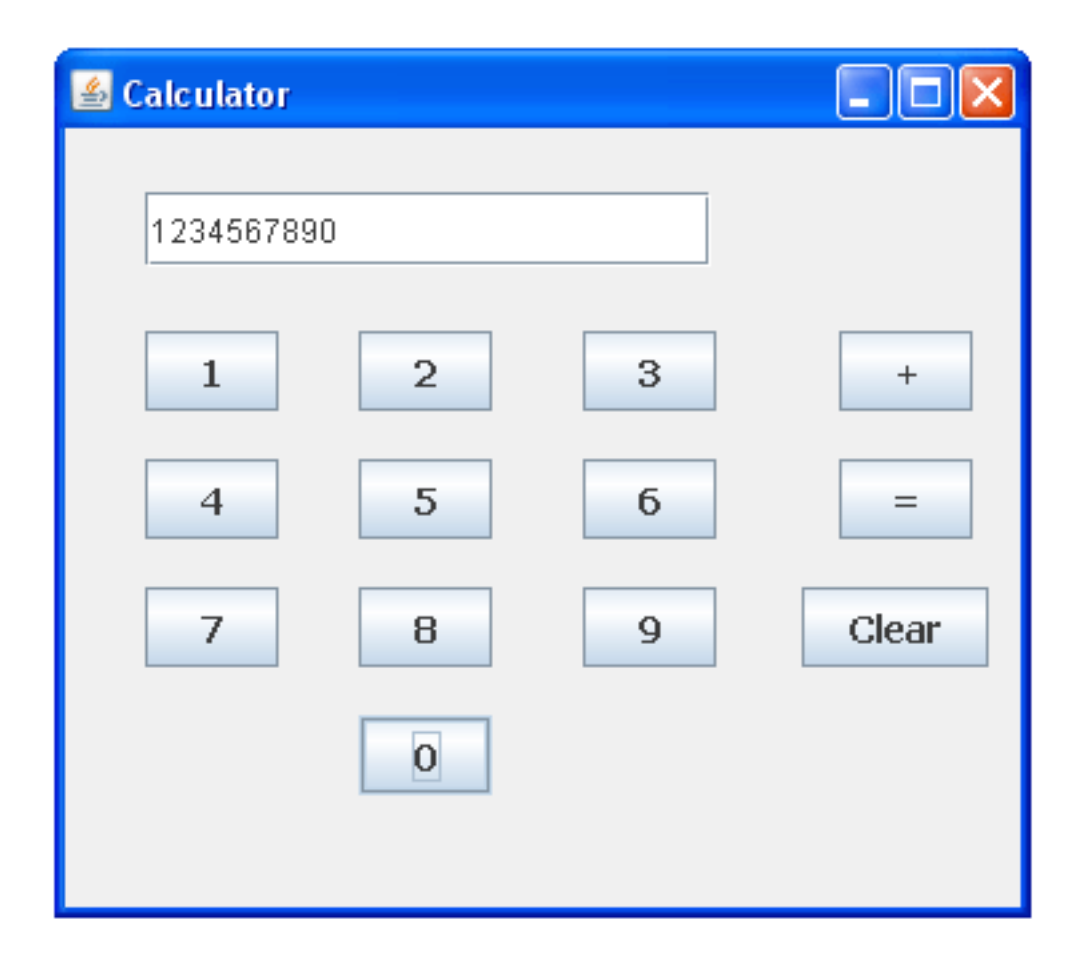

## TOMBOL +

Tambahkan variabel penampung di awal deklarasi

| <pre>public class JavaCalculator extends javax.swing.JFrame {</pre>          |
|------------------------------------------------------------------------------|
| private double total1 = 0.0;                                                 |
| <pre>/** Creates new form JavaCalculator */ public JavaCalculator() {}</pre> |
| /***/                                                                        |

Klik 2x tombol "+" dari display GUI, kemudian tambahkan baris program berikut

```
total1 = total1 + Double.parseDouble( txtDisplay.getText( ) ) ;
txtDisplay.setText("");
```

### TOMBOL "="

Tambahkan variable "total2"

```
public class JavaCalculator extends javax.swing.JFrame {
    private double total1 = 0.0;
    private double total2 = 0.0;
    public JavaCalculator() {
        initComponents();
    }
```

Tambahkan baris program berikut di tombol "="

```
total2 = total1 + Double.parseDouble( txtDisplay.getText( ) ) ;
txtDisplay.setText( Double.toString(total2) );
total1 = 0;
```

```
TOMBOL "-", "X", "/"
```

Untuk proses ini gunakan statement if atau switch

Contoh kita gunakan switch

Letakan baris program berikut di actionPerformed tombol "="

```
switch ( math operator ) {
 case '+':
   total2 = total1 + Double.parseDouble(txtDisplay.getText());
   break:
 case '-':
   total2 = total1 - Double.parseDouble(txtDisplay.getText());
   break:
 case '/':
   total2 = total1 / Double.parseDouble(txtDisplay.getText());
   break:
 case '*':
   total2 = total1 * Double.parseDouble(txtDisplay.getText());
   break:
txtDisplay.setText(Double.toString(total2));
total1 = 0;
```

## JANGAN LUPA

Tambahkan variable char/string "math\_operator" di deklarasi

```
public class JavaCalculator extends javax.swing.JFrame {
    private double total1 = 0.0;
    private double total2 = 0.0;
    private char math operator;
    public JavaCalculator() {
        initComponents();
    }
```

## TOMBOL "CLEAR"

Untuk clear display, bisa dengan menggunakan baris program berikut

total2 = 0; txtDisplay.setText("");

## FINISH

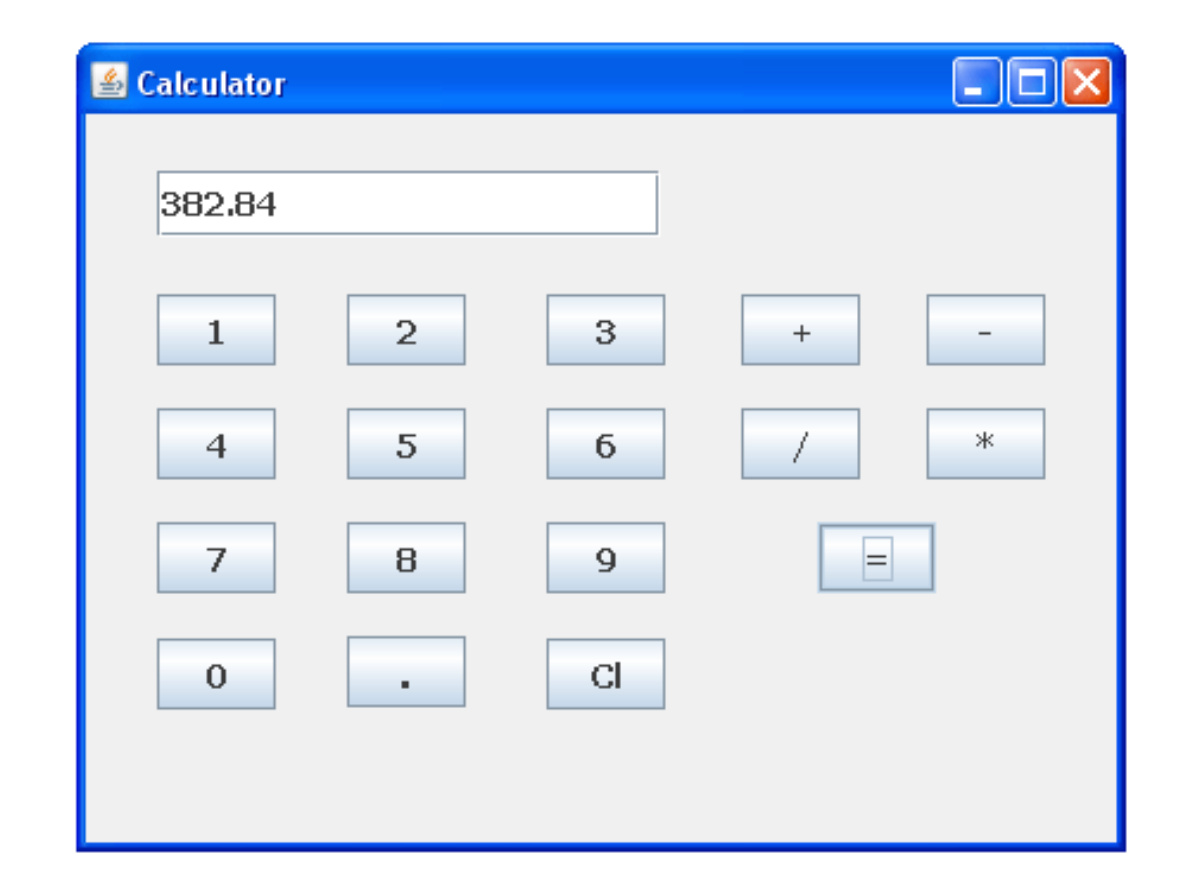